### ADD/ EDIT A RECORD CONTINUED

## HOW TO

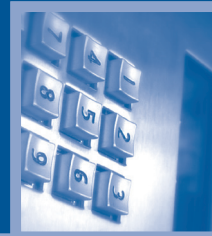

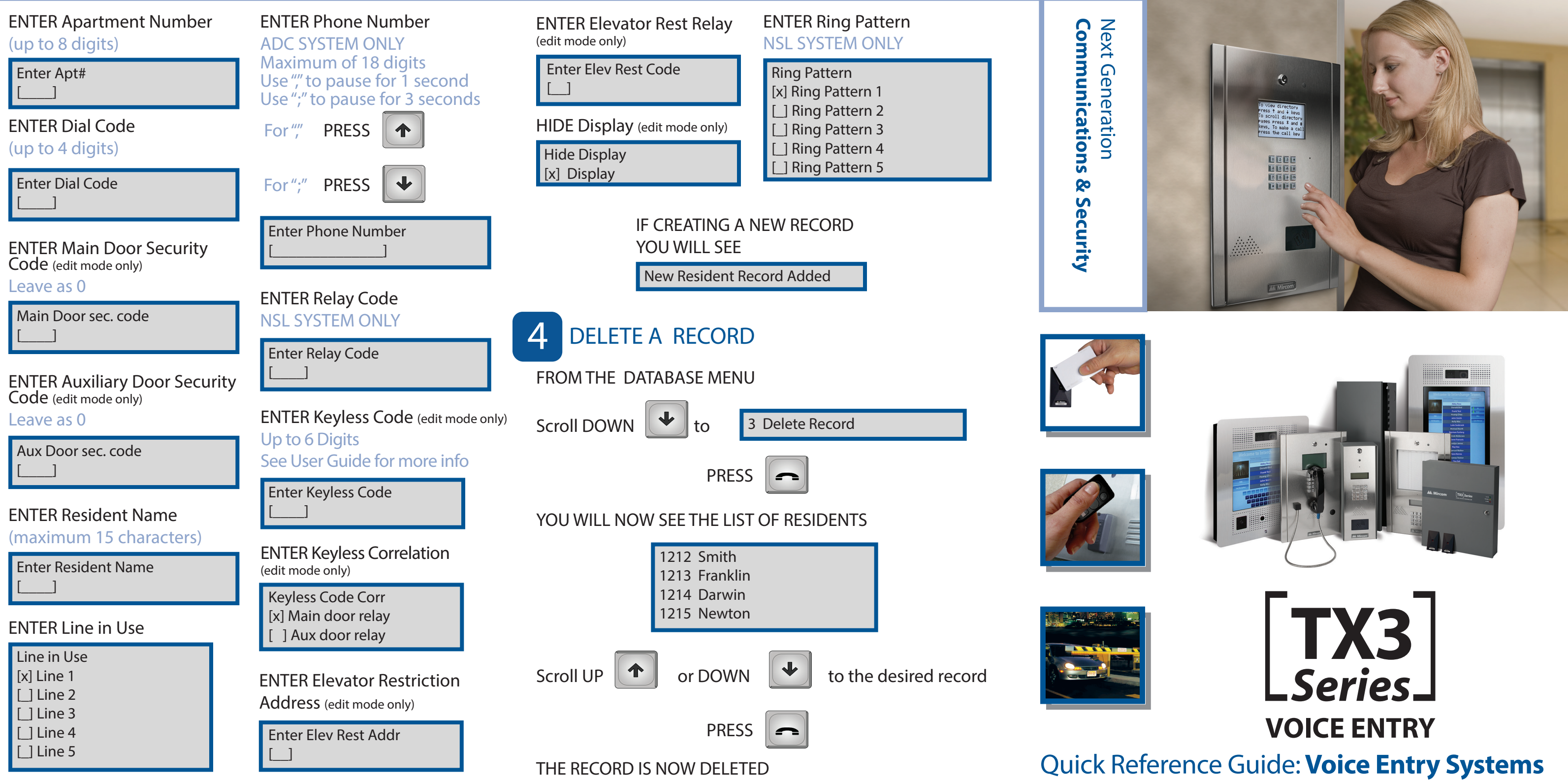

6

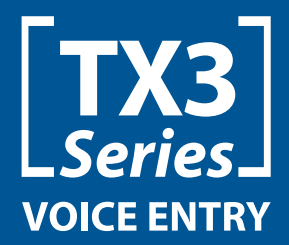

**Facility Manager Quick Reference** Guide

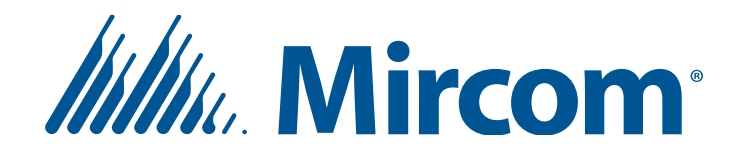

### THE KEY PAD

**HOW TO** 

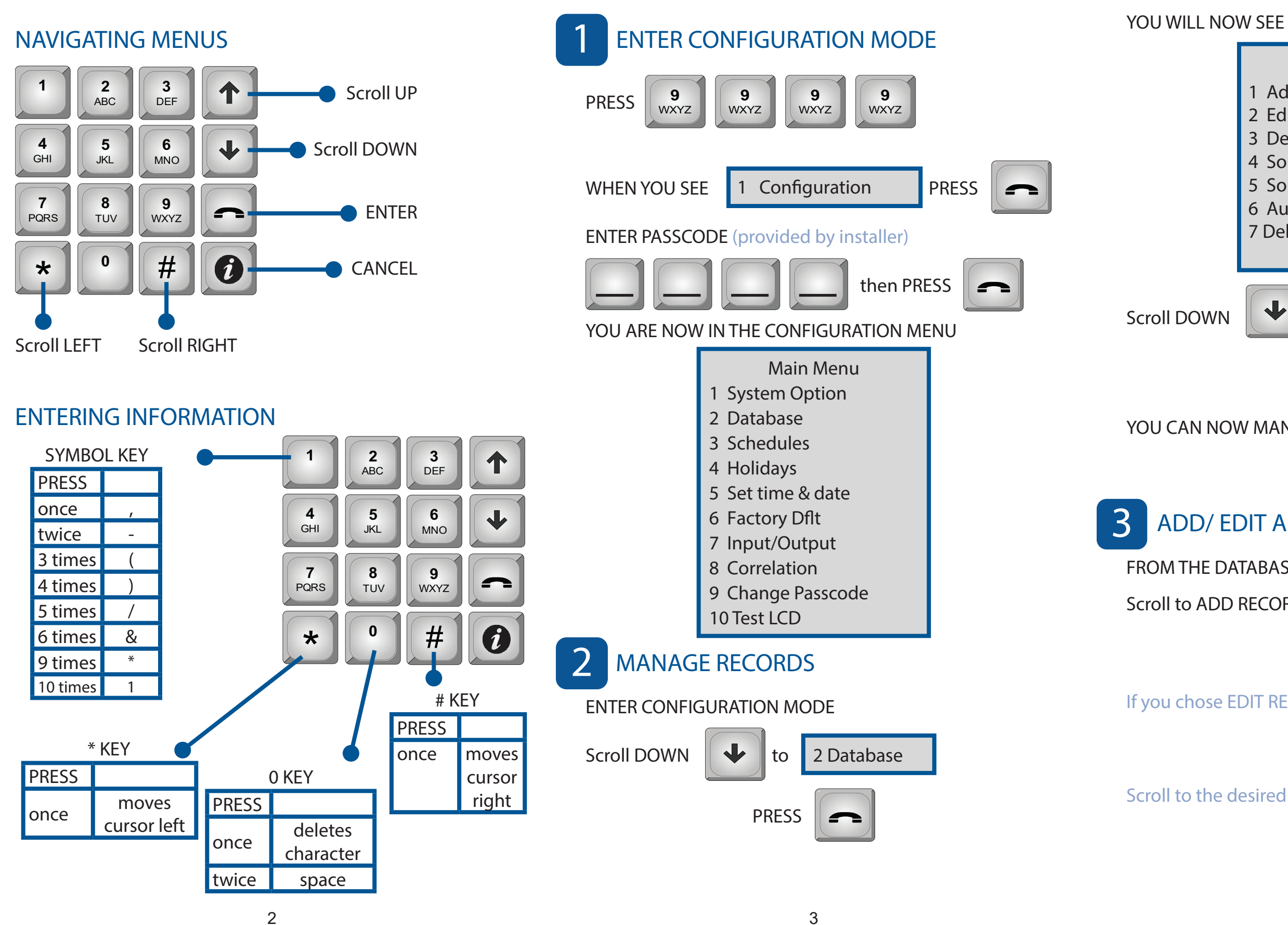

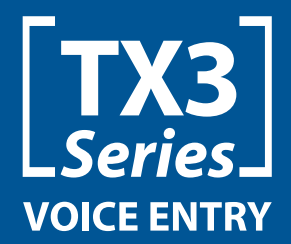

**Facility Manager Quick Reference** Guide

### Database

- 1 Add Record
- 2 Edit Record
- 3 Delete Record
- 4 Sort by name
- 5 Sort by d-code
- 6 Auto program
- 7 Delete all rec

to your desired option

-

PRESS

YOU CAN NOW MANAGE RECORDS

# ADD/ EDIT A RECORD

- FROM THE DATABASE MENU
- Scroll to ADD RECORD or EDIT RECORD

PRESS

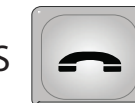

If you chose EDIT RECORD scroll to the desired record

PRESS

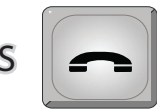

Scroll to the desired information you wish to edit

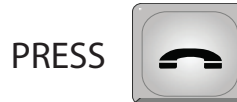